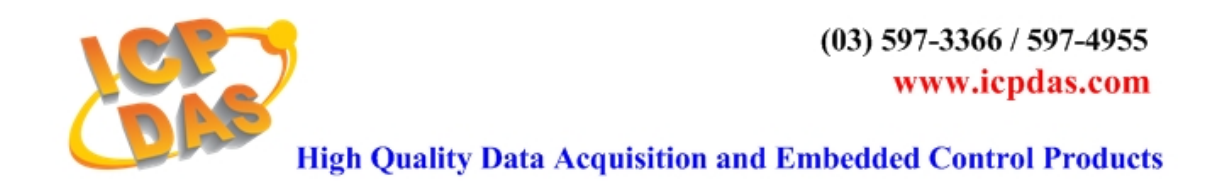

# [ PAC\_InduSoft\_QuickStart ]

Please follow the below steps to build an InduSoft project and run it in a PAC controller.

### 1. Create/Convert InduSoft Application for WinCon

Users must choose <u>Windows CE target system</u> for PAC like the below table :

| Target System                                | Product License             |  |
|----------------------------------------------|-----------------------------|--|
| CEView Lite                                  | 150 tags; Runtime for WinCE |  |
| CEView Lite Plus                             | 300 tags; Runtime for WinCE |  |
| CEView Standard 1500 tags; Runtime for WinCE |                             |  |

#### (1) Create a new IWS application for PAC :

- 1. Select **File** $\rightarrow$ **New** from the InduSoft Web Studio main menu bar.
- 2. When the New dialog appears, click on the "Project" tab.

| New 🔀                                                                                                    |
|----------------------------------------------------------------------------------------------------|
| File Project                                                                                               |
| Application <u>n</u> ame:<br>GetStart<br>Location:                                                         |
| C.\Program Files\Indusoft Web Studio v6.0\Projects\ <u>B</u> rowse<br>Configuration                        |
| C.'Program Files'Indusoft Web Studio v6.0\Projects'GetStart/GetStart.app<br>Target                         |
| CEView Lite CEView PRO<br>CEView Lite Plus NTView PRO<br>Lite Interface Local Interface<br>CEView Standard |
| 300 tags; Runtime for WinCE                                                                                |
| OK Cancel                                                                                                  |

- 3. Set the name of your application in "Application" field (For example : "GetStart").
- 4. Select a platform from the Target Platform list (For example : "CEView Lite Plus"), and click OK to proceed.
- 5. When the Project Wizard dialog displays, select Empty Application from the Template list. Select the "640 X 480" to specify the application resolution, and click "OK".

| Project Wizard                             | ×                                                                                                    |
|--------------------------------------------|----------------------------------------------------------------------------------------------------|
| Template:<br>Empty Application             | Resolution<br>240 x 320<br>320 x 240<br>640 x 240<br>640 x 480<br>800 x 600<br>1024 x 768<br>1280 x 1024 |
| Shared Tags<br><u>N</u> ame: <none></none> | <u>C</u> onfigure                                                                                        |
| OK                                         | Cancel                                                                                                   |

6. The new application - GetStart is shown in the Workspace window as follows.

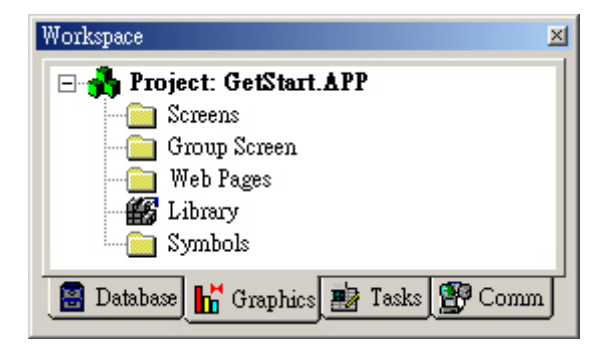

#### (2) Convert IWS application for PAC :

Please follow the steps to convert InduSoft project for PAC.

1. Click "Project  $\rightarrow$  Settings".

| Insert       | Proj | ject        | <u>T</u> ools | <u>W</u> indow | <u>H</u> elp |
|--------------|------|-------------|---------------|----------------|--------------|
| 1 X          | 2    | <u>S</u> et | tings         | ~              |              |
|              |      | Stat        | tus           | 43             |              |
| <b>999</b> B |      |             |               |                |              |

 Choose the "<u>Options</u>" tab, then choose the "<u>Target system</u>" item for your WinCon InduSoft project (<u>CEView Lite</u>, <u>CEView Lite Plus</u> or <u>CEView</u> <u>Standard</u>). Then click "<u>OK</u>" button to close the dialog.

| dentification Option                              | <sup>18</sup> Runtime Desktop (         | Communication Web Preferences           |
|---------------------------------------------------|-----------------------------------------|-----------------------------------------|
| - Target system                                   |                                         |                                         |
| CEView Standard                                   | 1                                       | <ul> <li>Resolution: 640x480</li> </ul> |
| CEView Lite<br>CEView Lite Plus<br>Lite Interface | u.                                      |                                         |
| CEView Standard                                   | <u>_</u>                                |                                         |
| NTView PRO<br>Local Interface                     | K                                       | IP\WINCEAPP\WINCEAP                     |
| <br>Enable Translat                               | tion                                    |                                         |
| - Alarm History and                               | Events                                  |                                         |
| History Life Time                                 | (days): History Forms                   | at:                                     |
| 0                                                 | Proprietary                             | Event Database Alarm Database           |
| - Default Database -                              | Shared Taos                             |                                         |
|                                                   |                                         |                                         |
| Configure                                         | Name: <no< td=""><td>one&gt;</td></no<> | one>                                    |
|                                                   |                                         |                                         |
|                                                   |                                         |                                         |

## 2. Download Application to WinCon

Please follow the below steps to download InduSoft project to PAC via Ethernet :

1. In PAC, execute \Micro\_SD\InduSoft\CEServer.exe.

| Remote Agent (v5.5)                                  | ×             |
|------------------------------------------------------|---------------|
| Connection status:<br>Not connected to remote client |               |
| Log:                                                 |               |
|                                                      | ▲<br>▼        |
| Device connection via<br>Network (TCP/IP)            | <u>Se</u> tup |
| Local IP: 192.168.0.244                              | E <u>×</u> it |

2. When the Remote Agent dialog displays, click the "Setup" button to choose the TCP/IP option and then press "OK" button.

| Setup           |            | ×        |
|-----------------|------------|----------|
| Device Connecti |            | Advanced |
| Run CEView o    | on startup | License  |
| <u>U</u> sers   | ОК         | Cancel   |

| Execution Environment                                                                                                    |                                       |
|----------------------------------------------------------------------------------------------------|---------------------------------------|
| Target Application Import CE License                                                                                                    |                                       |
| Target Station         Local         Network IP:         192.168.0.244         Serial Port:         COM1 < Advanced         Microsoft Advise Sume | Connect       Status:       Platform: |
|                                                                                                    | Install system files Only newer files |

4. Click the "Connect" button to connect to PAC. If the connection succeeds, then it will show the PAC Indusoft version message in the Status and Platform field.

| Execution Environment                                                                                    | X                                                                                                    |
|----------------------------------------------------------------------------------------------------|----------------------------------------------------------------------------------------------------|
| Target Application Import CE License                                                                     |                                                                                                    |
| Metwork IP:       192.168.0.244         Serial Port:       COM1 < Advanced.         Microsoft ActiveSync | Connect Disconnect<br>Status:<br>Connected to CEView v6.1+SP3<br>Platform:<br>WINCE 4.1 + ARMV4<br>Install system files Only newer files |
|                                                                                                    | Close                                                                                                    |

5. Choose "Application" tab and click "Send to Target" button to download the application to PAC.

| Execution I     | Invironment                        |       |
|-----------------|------------------------------------|-------|
| Target 🖉        | pplication Import CE License       |       |
| Applicatio      | m Path                             |       |
| Local:          | D:\Temp\WinCEApp\                  |       |
| Target:         | \CompactFlash\InduSoff\WinCEApp\   |       |
|                 |                                    |       |
| Send To 1       | arget Only newer files Run Status: |       |
| Send <u>F</u> i | e Stop                             |       |
|                 |                                    |       |
|                 |                                    | Close |

| Sending To Ta   | rget          |        |
|-----------------|---------------|--------|
|                 | Ð             |        |
| From 'database' | To 'database' |        |
| dbversio.bin    |               |        |
| Transfer Rate:  | 3.28 kB/s     | Cancel |

6. After all of the application files are downloaded, click "Run" button to execute the application in remote PAC. Then in the Status field, the message will show "Application was started".

| Execution Environment                                         | X     |
|---------------------------------------------------------------|-------|
| Target Application Import CE License                          |       |
| ← Application Path                                            |       |
| Local: D:\Temp\WinCEApp\                                      |       |
| Target: \CompactFlash\InduSoff\WinCEApp\                      |       |
| Send To Target Only newer files Run Status:<br>Send File Stop |       |
|                                                               | Close |